## PARENT RE-ENROLMENT TUTORIAL

Step 1) You will receive a Re-enrolment notification. Read through the instructions and click the link to log in.

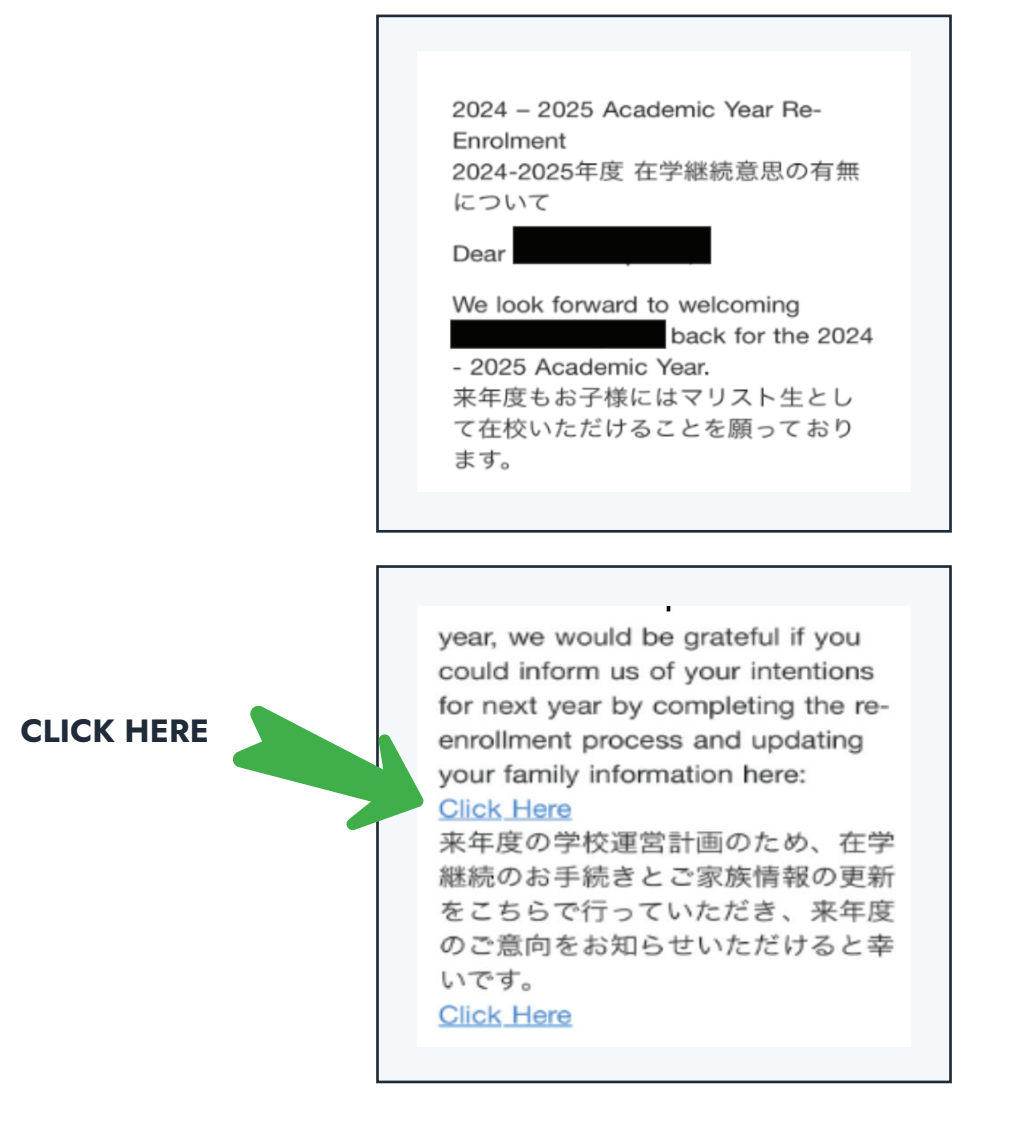

Step 2) Click on the link to proceed to the re-enrolment process.

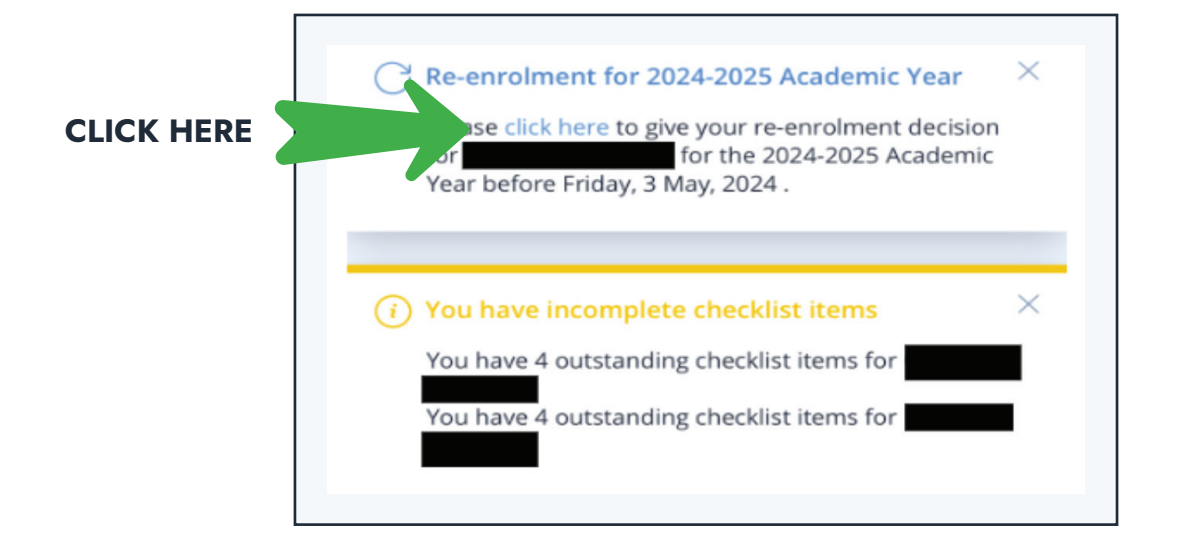

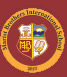

| Re-Enrol | . Make Re-enrolme     |
|----------|-----------------------|
| Gr       | ade 💙 Grade           |
| G        | árade                 |
| VYES X   | NO 💭 Undecided        |
|          | Cancel or Save & Next |

Step 3) Make your re-enrolment decision and click Save & Next.

Step 4) Continue re-enrolment process by completing the necessary details.

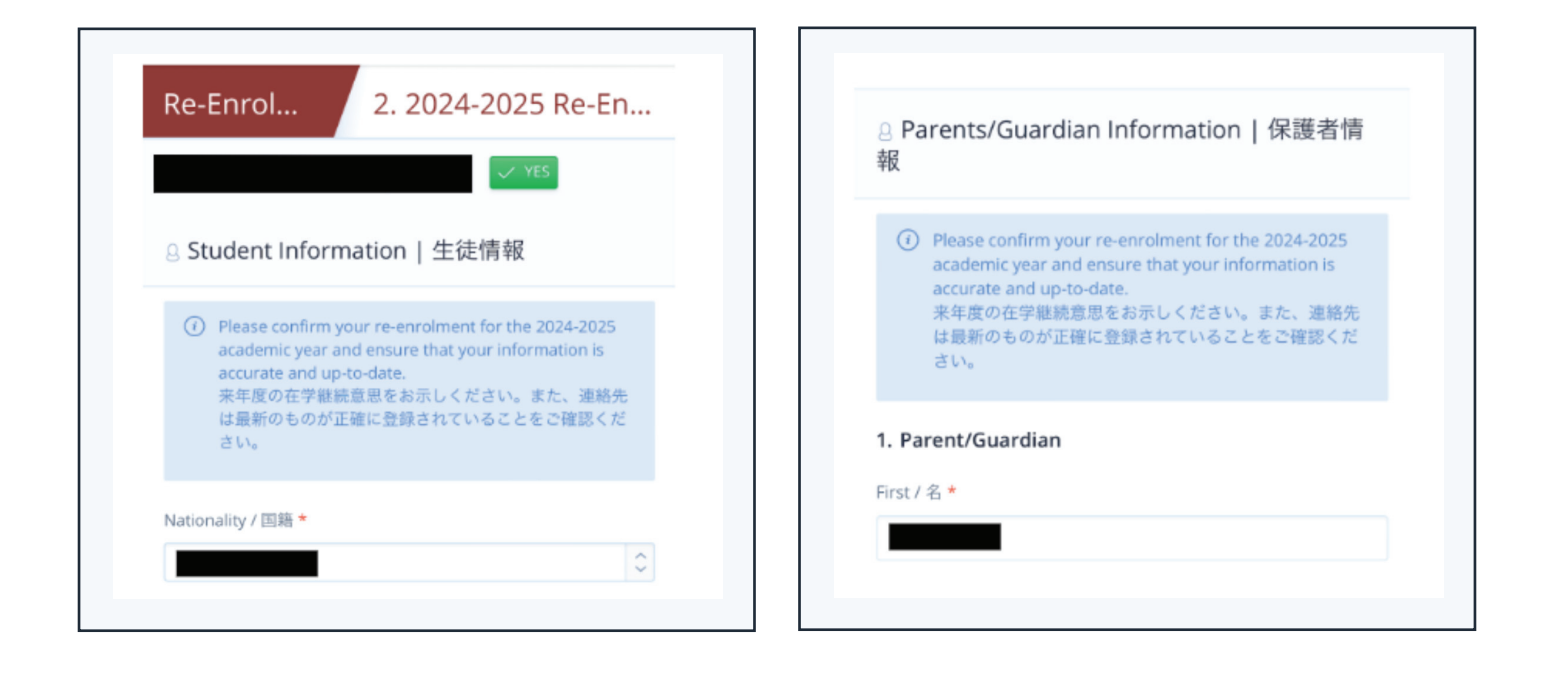

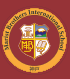

Step 5) Select payment option.

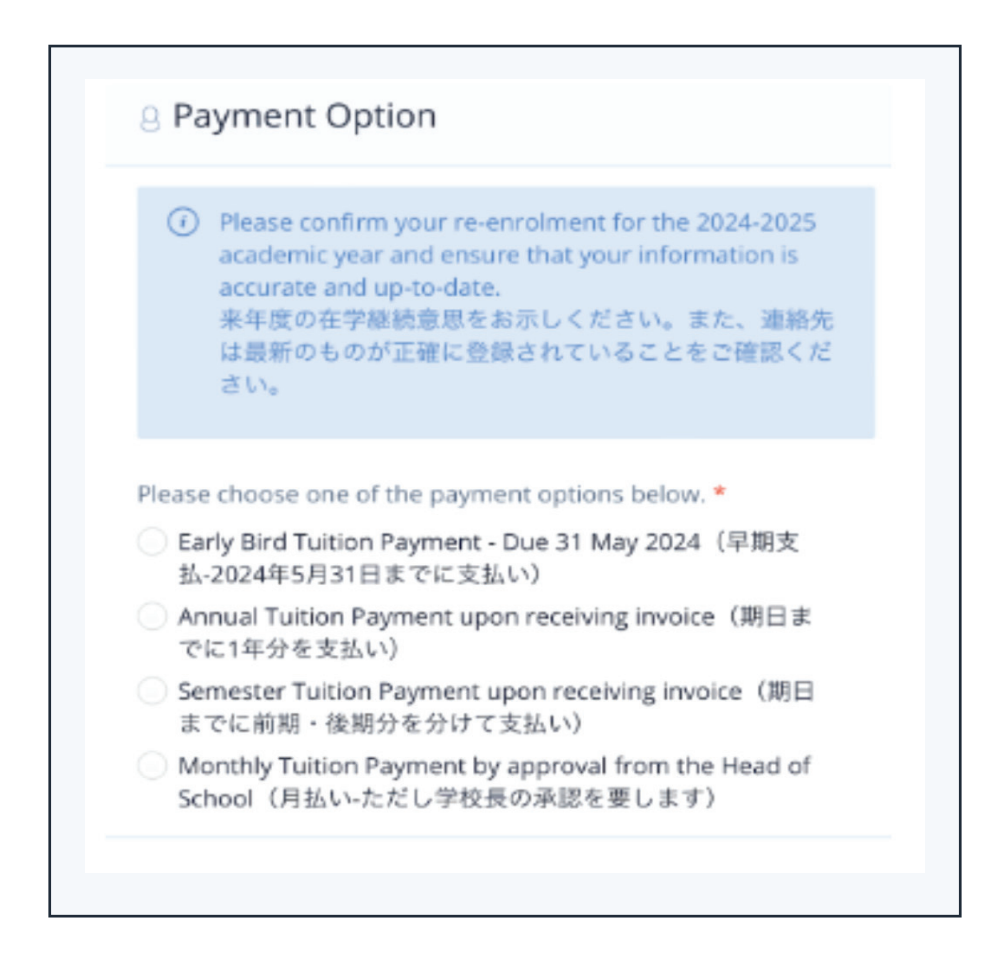

Step 6) Complete your child's health information.

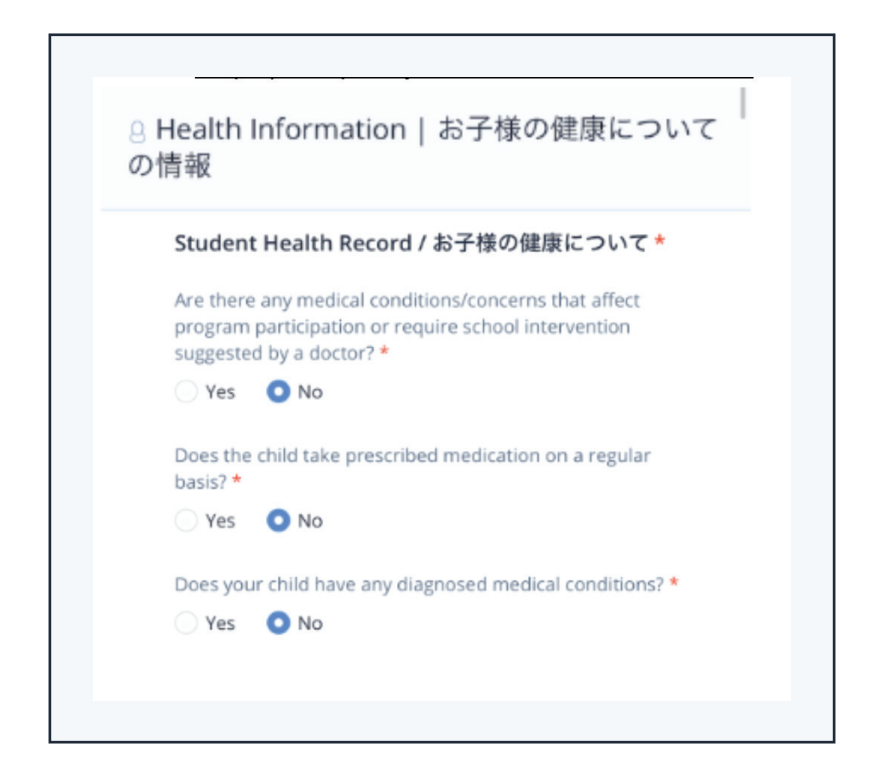

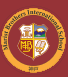

Step 7) Complete Contract of Re-enrolment.

| (1)                                                                                                    | Please confirm your re-enrolment for the 2024-2025<br>academic year and ensure that your information is<br>accurate and up-to-date.<br>来年度の在学継続意思をお示しください。また、連絡先<br>は最新のものが正確に登録されていることをご確認くだ<br>さい。                           |
|----------------------------------------------------------------------------------------------------|----------------------------------------------------------------------------------------------------|
| I/We declare that the information provided in this re-<br>enrolment application is true and correct. I agree. |                                                                                                    |
| I/We o<br>inform<br>to the<br>(inclue<br>2 1 a                                                                | gree to the use (including disclosure) of the above<br>nation by the staff of the School for any purpose related<br>education or wellbeing of the student concerned<br>ding use of email for communication purposes).<br>gree. |
| I/We o<br>the du                                                                                              | igree to guarantee the payment of tuition and fees by<br>ie date.                                                                                                    |
| 🔽 l aj                                                                                                    | gree.                                                                                                    |
|                                                                                                    |                                                                                                    |

Step 8) After submitting your re-enrolment, please proceed to complete the checklist.

| Re-enrolment for 2024-2025 Academic Year     X                  |                                                                                  |
|-----------------------------------------------------------------|----------------------------------------------------------------------------------|
| for the 2024-2025 Academic<br>Year before Friday, 3 May, 2024 . | Application Checklist                                                            |
|                                                                 | Please ensure that these key items are completed                                 |
| You have incomplete     Go to Checklist                         | 1 Health Questionnaire   健康に関<br>る質問                                             |
|                                                                 | 2 Student Technology Usage Polic<br>  テクノロジー使用に関するポリ<br>シー                       |
|                                                                 | 3 Application for Student Discoun<br>for Transportations   通学証明書<br>発行依頼(定期券購入用) |
| CLICK HERE                                                      | Application for School Bus                                                       |